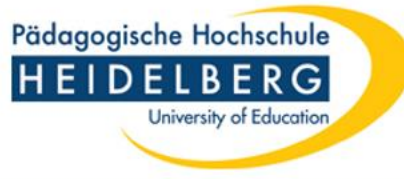

## Online-Anmeldung für Studierende/Noteneintragung für Prüfende

# Leitfaden für Prüfende zur Noteneintragung

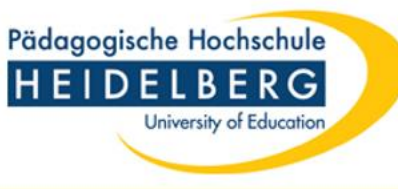

## Wichtige Informationen

### (die Kontaktdaten des Prüfungsamtes sind auf der letzten Seite zu finden)

- Die Online-Eingabe von Bewertungen ist nur für Modulprüfungen gedacht. Bitte schicken Sie Ihre Gutachten für Abschlussarbeiten wie bisher direkt an das Prüfungsamt.
- Die Eingabe von Bewertungen (Noten bzw. Bestehen/Nicht-Bestehen) in LSF kann sowohl durch eine:n Prüfer:in als auch durch mehrere Prüfer:innen einer Prüfergruppe erfolgen.

Alle Prüfer:innen haben nur Zugriff auf diejenigen Modulprüfungen, für die ihnen eine Berechtigung eingetragen wurde. Angezeigt werden ausschließlich Studierende, die sich innerhalb des vorgegebenen Zeitfensters verbindlich angemeldet haben. Studierende, die nicht angezeigt werden, haben sich nicht angemeldet und können daher zur Prüfung nicht zugelassen werden!

- Berechtige Prüfer:innen können sich in LSF somit Listen der Prüfungsteilnehmer:innen anzeigen lassen/ausdrucken und deren Ergebnisse erfassen etc. (siehe Folie 7).
- Nach der Eingabe (inkl. Speichern) einer Bewertung direkt in LSF oder durch Re-Import einer mit Pr
  üfungsergebnissen bef
  üllten Liste ist sie f
  ür die:den Studierende:n direkt in LSF sichtbar.
  Hinweis: Nach Noten-/Ergebnisverbuchungen ist eine kurze Nachricht per Mail ans Pr
  üfungsamt hilfreich, da bei NichtBestehen/Nicht-Teilnahme ein schriftlicher Bescheid erstellt werden muss. (Muster-Mail: f
  ür die Modulpr
  üfung x vom .....
  im Fach y (Studiengang:.....) habe ich Ergebnisse verbucht. Es waren folgende/waren keine NBs dabei.)

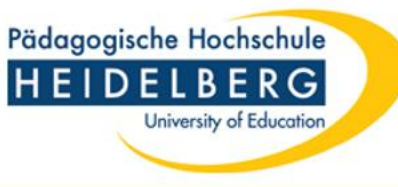

### Wichtige Informationen (Fortsetzung)

- Um unnötige Nachfragen zu vermeiden sollte der Bewertungszeitraum (gemäß Studien- und Prüfungsordnung) von 1
   Woche bei mündlichen Prüfungen/von 8 Wochen bei schriftlichen Prüfungen nicht überschritten werden.
- Im Fall einer krankheitsbedingten Pr
  üfungsabmeldung (Pr
  üfungsr
  ücktritt) sind die Studierenden aufgefordert, ihre Pr
  üfer:innen zu informieren und im Pr
  üfungsamt unverz
  üglich einen Nachweis/Attest einzureichen. Sollte der R
  ücktritt vom Pr
  üfungsamt genehmigt werden verschwindet die:der Studierende von Ihrer Liste.
   F
  ür Studierende, die ohne triftigen Grund (keine genehmigte Abmeldung) nicht zur Pr
  üfung erschienen sind, tragen Sie bitte ein "OGZ" (ohne Genehmigung zur
  ückgetreten) bei benoteten Pr
  üfungsleistungen bzw. ein "VGZ" bei unbenoteten Pr
  üfungsleistungen ein.
- Fristverlängerungen für Abschlussarbeiten werden wie bisher im Prüfungsamt bearbeitet, Fristverlängerungen für andere schriftliche Prüfungsleistungen (z.B. Hausarbeiten) hingegen im Fach (ggf. nach Rücksprache oder in Absprache mit dem Prüfungsamt)
- Listen können/sollten erst abgeschlossen werden, wenn für alle (!) Prüflinge ein Ergebnis (bestanden/nicht bestanden, Note, oder auch OGZ/VGZ) erfasst wurde. Nach Abschluss einer Liste können Änderungen nur noch im Prüfungsamt vorgenommen werden.
- Online-Prüfungsanmeldungen für Nachprüfungen (im gleichen Semester) sind nicht möglich, d.h. das Anmeldeprocedere läuft wie bisher im Fach. Prüfungsergebnisse hierfür werden wie bisher direkt per E-Mail an Prüfungsamt gemeldet. Auch eventuell vereinbarte Prüfungsleistungen im Rahmen des Nachstudiums können nicht über LSF angemeldet werden, sondern werden nur in der Nachstudiums-Bescheinigung erfasst.
- Außerhalb des PH Netzwerkes ist ein TAN-Verfahren (siehe gesonderte Beschreibung) notwendig.

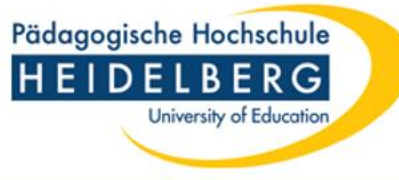

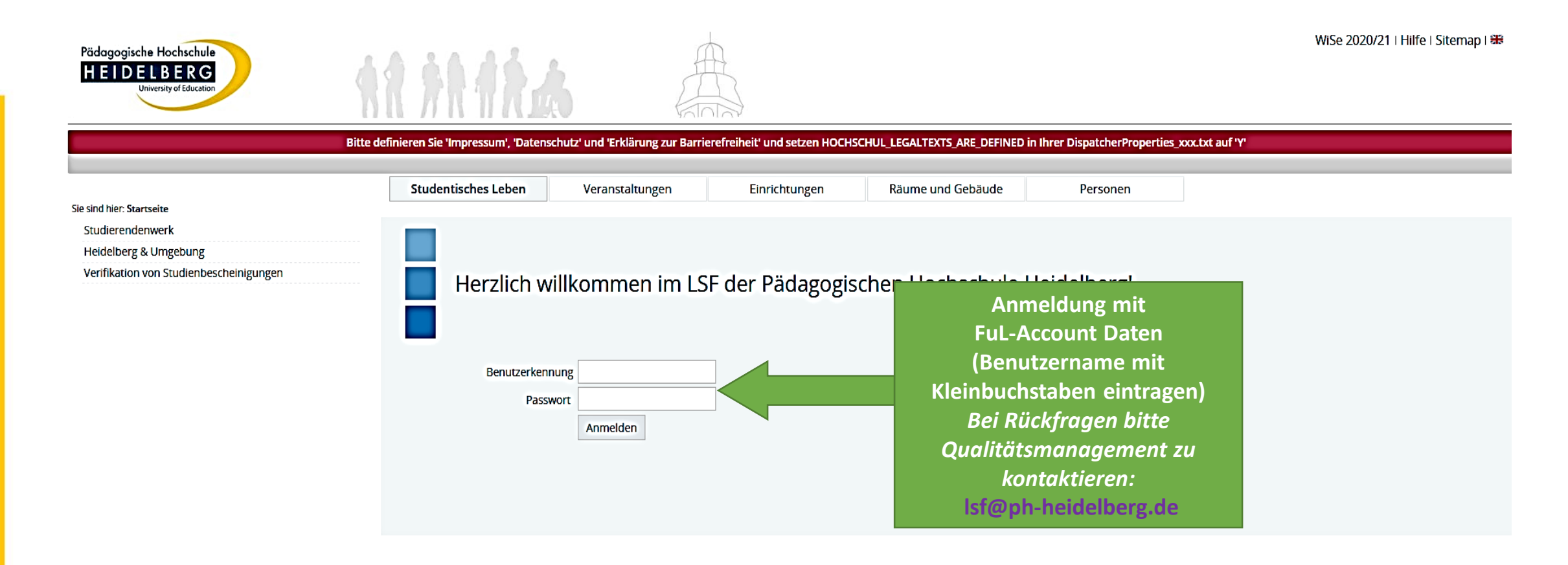

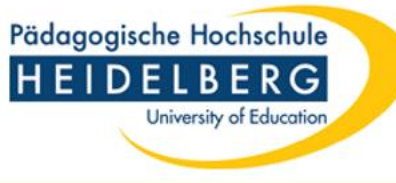

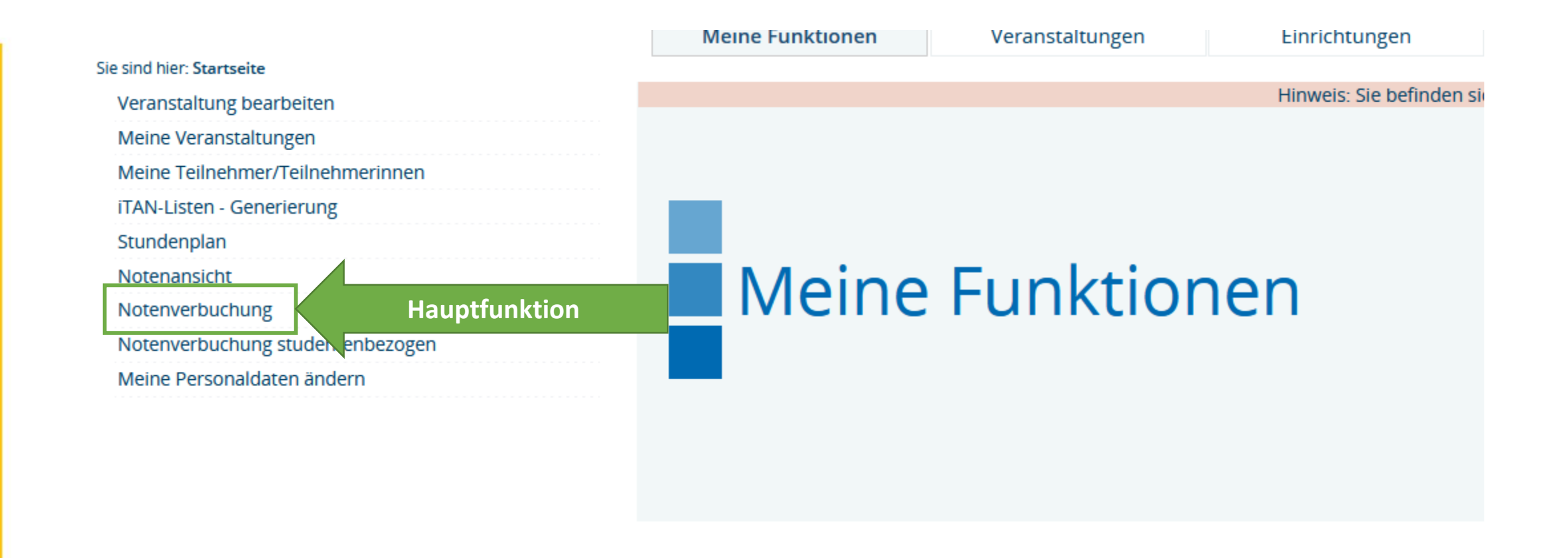

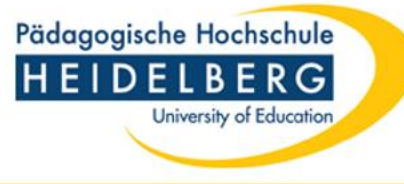

|                                            | <u>Startseite   A</u>                                                                                                    | bmelden   Frau Gitta Testp                                                                                                    | erson   Sie sind angemeldet als: testp | erson_2   in der Rolle: Lehrende/- | r für Musik |
|--------------------------------------------|----------------------------------------------------------------------------------------------------|----------------------------------------------------------------------------------------------------|----------------------------------------|------------------------------------|-------------|
|                                            | Meine Funktionen                                                                                                    | Veranstaltungen                                                                                                    | Einrichtungen                          | Räume und Gebäude                  | Personen    |
| ie sind hier: Startseite 🗲 Notenverbuchung |                                                                                                    |                                                                                                    |                                        |                                    |             |
| Veranstaltung bearbeiten                   | Hinweis: Sie befinden sich im <b>WiSe 2020/21</b> und nicht im neu zu planenden Semester!                                                                                                    |                                                                                                    |                                        |                                    |             |
| Meine Veranstaltungen                      | Notenverbuchung                                                                                                    |                                                                                                    |                                        |                                    |             |
| Meine Teilnehmer/Teilnehmerinnen           |                                                                                                    |                                                                                                    |                                        |                                    |             |
| Stundenplan                                | Meine Funktionen       Veranstaltungen       Einrichtungen       Räume und Gebäude       Personen         Hinweis: Sie befinden sich im WiSe 2020/21 und nicht im neu zu planenden Semester!         Notenverbuchung         Bitte wählen Sie aus:       •       •       Das gewünschte<br>Semester<br>auswählen       • |                                                                                                    |                                        |                                    |             |
| Notenansicht                               |                                                                                                    |                                                                                                    |                                        |                                    |             |
| Notenverbuchung                            |                                                                                                    |                                                                                                    |                                        |                                    |             |
| Notenverbuchung studentenbezogen           | willersemester 19/20 Te                                                                                                    | Meine Funktionen       Veranstaltungen       Einrichtungen       Raume und Gebaude       Personen         Hinweis: Sie befinden sich im WiSe 2020/21 und nicht im neu zu planenden Semester!         Notenverbuchung         Bitte wählen Sie aus:       • Sommersemester 20 Termin 01       • Wintersemester 19/20 Termin 01       • Wintersemester 19/20 Termin 01 |                                        |                                    |             |
| Leistungsverbuchung                        |                                                                                                    |                                                                                                    | auswannen                              |                                    |             |
| Meine Personaldaten ändern                 |                                                                                                    |                                                                                                    |                                        |                                    |             |
| Navigation ausblenden                      |                                                                                                    |                                                                                                    |                                        |                                    |             |

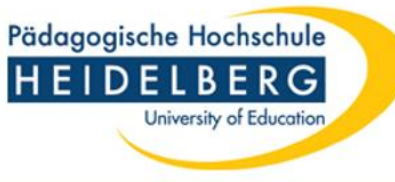

### **Funktion Notenverbuchung**

#### Notenverbuchung

#### Bitte wählen Sie aus:

- Wintersemester 21/22 Termin 01
- BWP03I Master Biwi Modul P 03 P MoP (7 Teilnehmer\*innen)
- GE021 SF GE 0201 MoP (20 Teilnehmer\*innen)
- 🗏 ÜSB04 ÜSB 04 SOD 01 MoP (1 Teilnehmer\*innen)
- Sommersemester 21 Termin 01
- Wintersemester 20/21 Termin 01

Alle gleiche Prüfungen (in verschiedenen Studiengängen und Prüfungsordnungen) werden zusammenfassend mit Modulnamen angezeigt

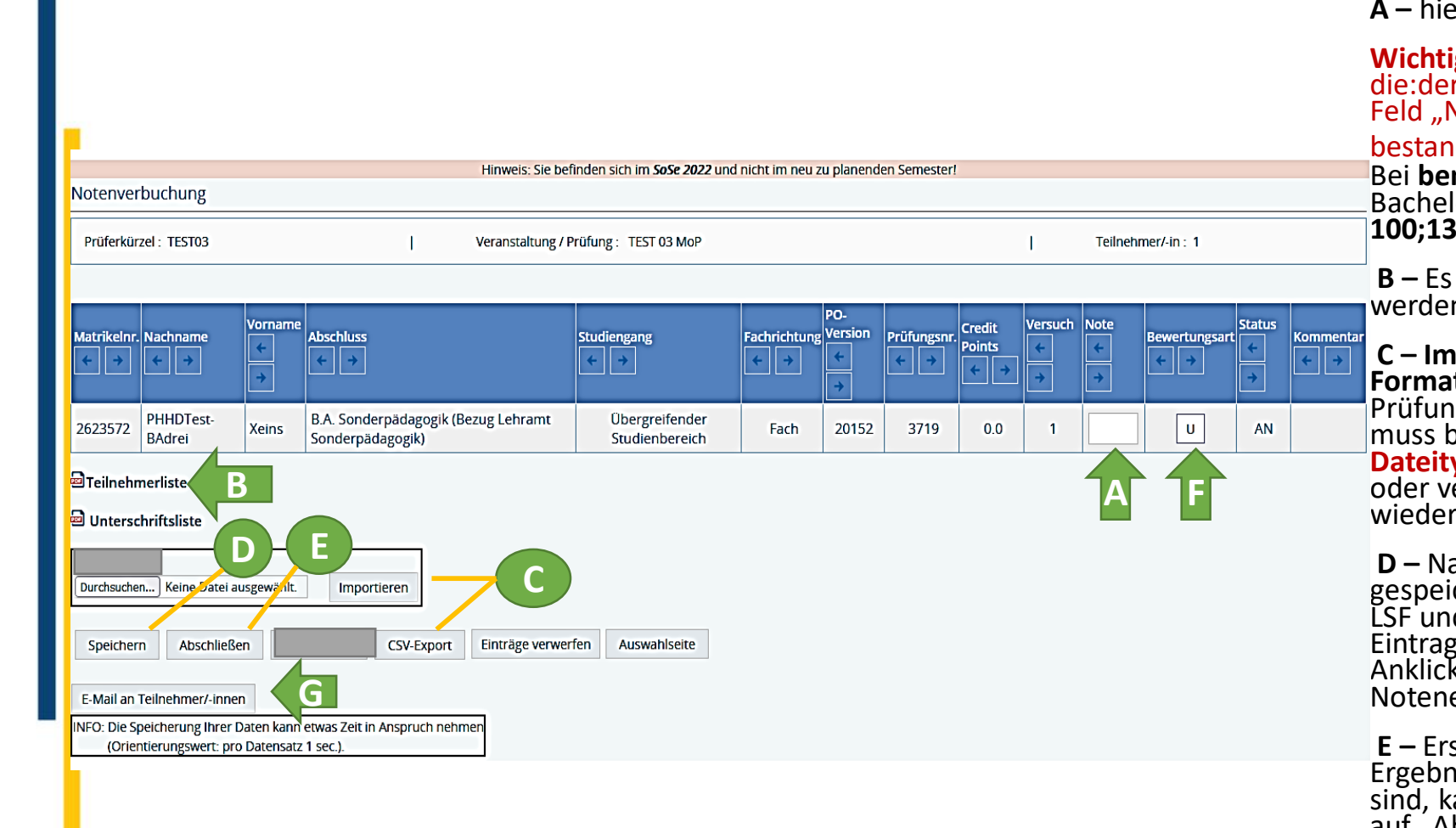

A – hier ist die eingebende Note/Ergebnis einzutragen.

Pädagogische Hochschule

University of Education

Wichtig: Bei unbenoteten Prüfungen zu beachten: Hat die:der Studierende die Prüfung bestanden, muss ein + ins Feld "Note" eingegeben werden. Wurde die Prüfung nicht bestanden, so wird ins Feld "Note" ein – eingetragen. Bei benoteten Prüfungen die für Prüfungsleistungen im Bachelor- und Masterstudium zulässigen Noten eingeben: 100;130;170;200;230;270;300;330;370;400;500

**B** – Es können Teilnehmer- und Unterschriftenlisten erstellt werden

**C – Import und Export der Prüfungsdateien in CSV-Format:** Es besteht die Möglichkeit, auch exportierte Prüfungslisten zur Notenerfassung zu verwenden. Hierbei muss beachtet werden, dass die **CSV-Datei und ihr Dateityp nicht verändert wird** (z.B. keine Spalten gelöscht oder verschoben), sonst kann die CSV-Datei später nicht wieder importiert werden.

**D** – Nachdem Ergebnisse eingetragen wurden müssen sie gespeichert werden. Damit werden sie für Studierende in LSF und in der Prüfungsdatenbank sichtbar. Diese Eintragungen können auch Schritt für Schritt erfolgen. Nach Anklicken der "Speichern" Funktion, kann die Noteneingabe zum späteren Zeitpunkt vorgesetzt werden.

**E** – Erst wenn bei allen Prüfungsteilnehmer\*innen ein Ergebnis steht und keine Änderungen mehr zu erwarten sind, kann die Noteneingabe abgeschlossen werden (Klick auf "Abschließen"). Ab diesem Zeitpunkt können Änderungen nur noch im Prüfungsamt erfolgen.

F – Bewertungsart siehe nächste Seite

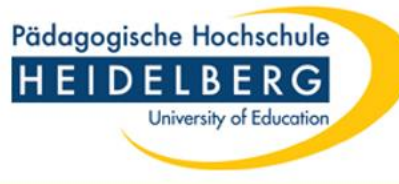

### Bewertungsart

Folgende Einträge sind für Prüfer\*innen möglich

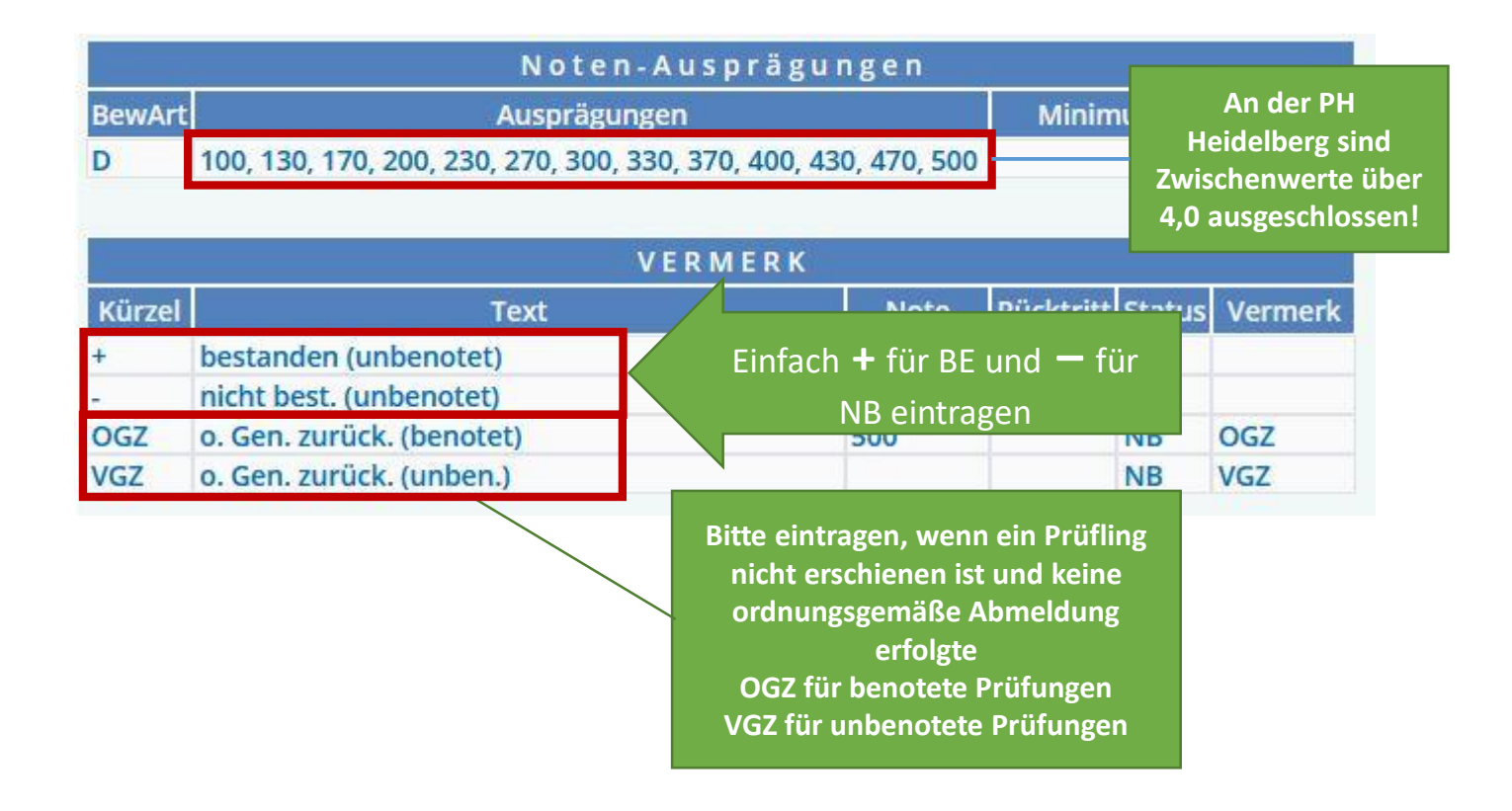

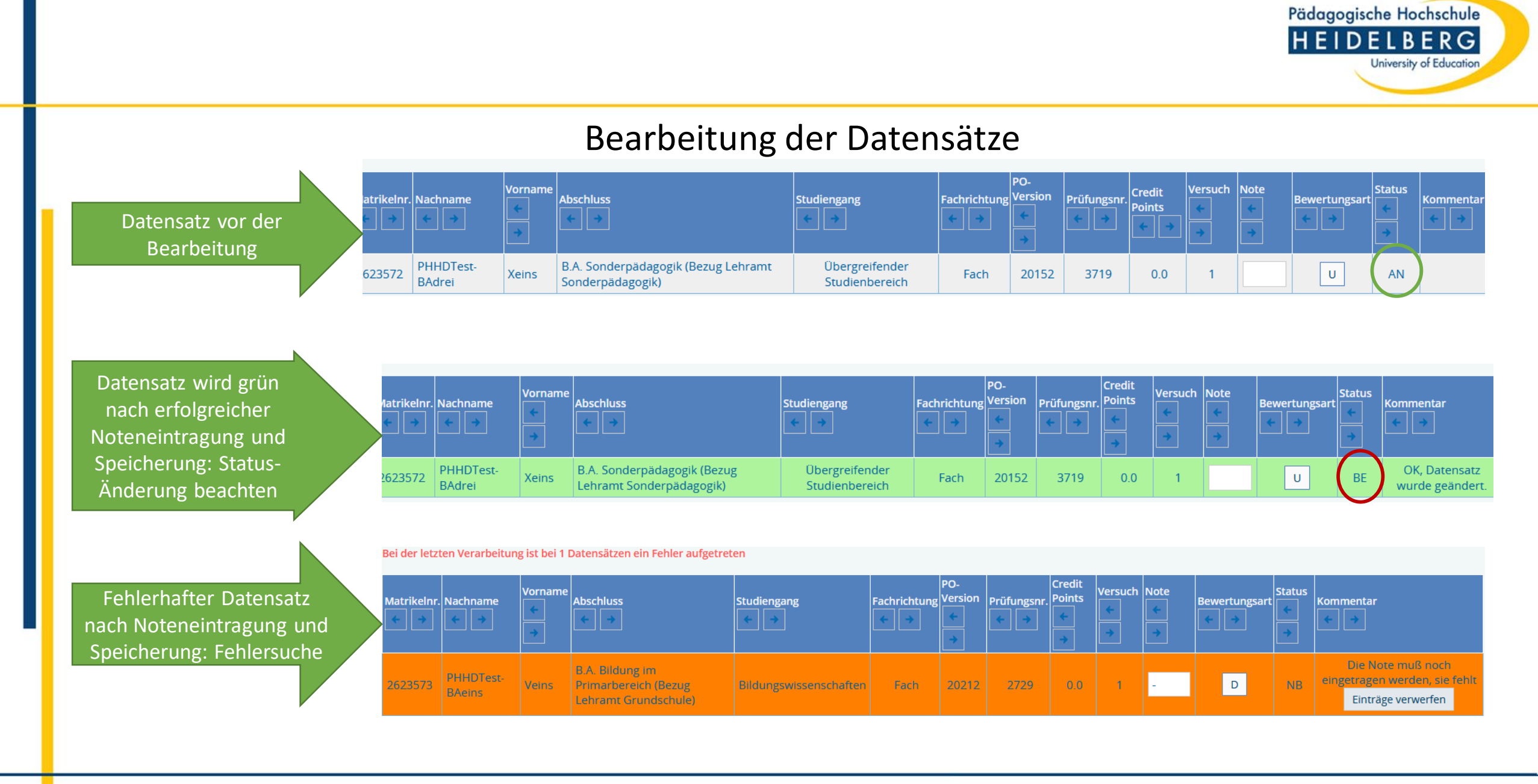

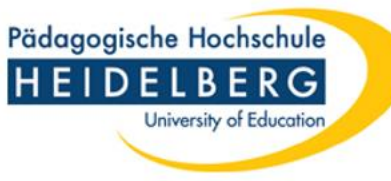

## Funktion Notenansicht

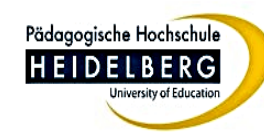

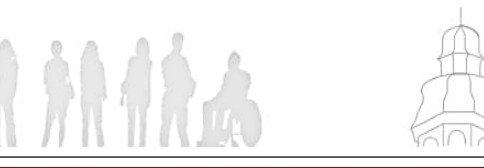

Veranstaltungen

#### Bitte definieren Sie 'Impressum', 'Datenschutz' und 'Erklärung zur Barrierefre

#### ie sind hier: Startseite Veranstaltung bearbeiten Meine Veranstaltungen Meine Teilnehmer/Teilnehmerinnen Stundenplan Notenansicht Notenverbuchung Notenverbuchung studentenbezogen Leistungsverbuchung Meine Personaldaten ändern Meine Personaldaten ändern Die Funktion " ermöglicht ein Listenerstellum Prüfungsergeb vergangene Se Ansicht hie ist "Notenverbuch

Die Funktion "Notenansicht" ermöglicht eine Ansicht und Listenerstellung bereits erfasster Prüfungsergebnisse, auch für vergangene Semester. Die Ansicht hie ist anders als bei der "Notenverbuchung": Die Prüfungen sind nach Studiengang/PO gegliedert

#### Startseite | Abmelden | Frau Gitta Testperson | S

e

Wintersemester 21/22 Termin 01

<u>1110 Modulprüfung Sonderpädagogisches Handlungsfeld - Sonderpädagogischer Dienst/Kooperation/Inklusive Bildungsangebote</u> / M.Ed. LA Sonderpädagogik 20182 (106 Teilnehmer)

<u>1110 Modulprüfung Fachrichtungsspezifische Vertiefung der Pädagogik/Didaktik/Psychologie/Diagnostik / M.Ed. LA</u> <u>Sonderpädagogik 20182 (32 Teilnehmer)</u>

<u>1210 Modulprüfung Fachrichtungsspezifische Vertiefung der Pädagogik und Didaktik / M.Ed. LA Sonderpädagogik 20182 (26 Teilnehmer)</u>

<u>1210 Modulprüfung Fachrichtungsspezifische Vertiefung der Pädagogik/Didaktik/Psychologie/Diagnostik / M.Ed. Auf. LA Sop.</u> <u>20182 (9 Teilnehmer)</u>

😤 <u>1210 Modulprüfung Fachrichtungsspezifische Grundlagen der Pädagogik und Didaktik / M.Ed. Auf. LA Sop. 20182 (9 Teilnehmer)</u>

😤 1410 Modulprüfung Fachrichtungsspezifische Vertiefung der Pädagogik und Didaktik / M.Ed. Auf. LA Sop. 20182 (2 Teilnehmer)

😤 <u>2819 Modulprüfung Geistige Entwicklung (BSoGeE1M2) / B.A. Sonderpädagogik (LA) 20152 (8 Teilnehmer)</u>

📍 <u>3110 Modulprüfung PM1 / MA Bildungswissen. 2018 (2 Teilnehmer)</u>

🥊 <u>6779 Modulprüfung Übergreifender Studienbereich (BPÜSBM9) / B.A. Sekundarbereich (LA) 20152 (1 Teilnehmer)</u>

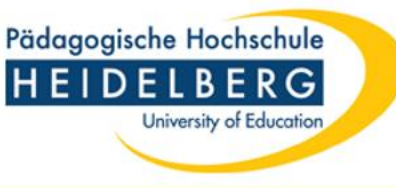

## Kontakt Prüfungsamt

Für allgemeine Fragen zum Verfahren: <u>zpa-support@vw.ph-heidelberg.de</u>

Für spezifische Fragen zu einzelnen Prüflingen:

- Bachelor-Studiengänge (mit Lehramtsbezug) ba lehramtsbezug@vw.ph-heidelberg.de
- Master-Studiengänge (Lehramt) <u>master\_ed@vw.ph-heidelberg.de</u>
- Bachelor-Studiengänge (ohne Lehramtsbezug) <u>bachelor@vw.ph-heidelberg.de</u>
- Master-Studiengänge (ohne Lehramtsbezug): master@vw.ph-heidelberg.de